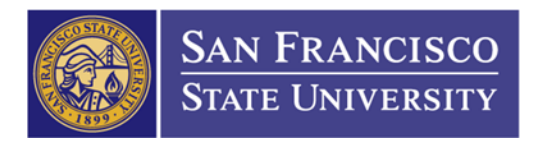

## How to Approve and Budget Check a Requisition

Main Menu Folder (1) → Purchasing Folder (2) → Requisitions Folder (3) → Add/Update Requisitions
 (4) → Find an Existing Value tab (5) → Enter Requisition ID (6) → Click Search (7)

| Favorites - Main Mer                                                                                                    | nu - > Purchasing - > Requisitions -                                                                            | > Add/Update Red           | quisitions      |                       |
|----------------------------------------------------------------------------------------------------|----------------------------------------------------------------------------------------------------|----------------------------|-----------------|-----------------------|
|                                                                                                    | Nenu - Search                                                                                                   | <u></u>                    | Advanced Search | 🗟 Last Search Results |
| Requisitions<br>Use the following search to<br>Find an Existing Value                                                                                 | 2 3<br>look for an existing Requisition.                                                                        | 4                          |                 |                       |
|                                                                                                    |                                                                                                    |                            |                 |                       |
| Business Unit:<br>Requisition ID:<br>Requisition Name:<br>Requisition Status:<br>Origin:<br>Requester:<br>Requester Name:<br>Hold From Further Proces | = SFCMP   begins with 1201402982   begins with •   = •   begins with •   begins with •   begins with •   sing • | Q<br>6<br>7<br>0<br>0<br>0 |                 |                       |
| Case Sensitive<br>7<br>Search Clear B                                                                                                    | asic Search 📳 Save Search Criteria                                                                              |                            |                 |                       |

| Find an Existing Value | Add a New Value |
|------------------------|-----------------|
|------------------------|-----------------|

2. The requisition status should be "OPEN". You'll need to click on the "APPROVE" Button (1—green check mark icon)

| Requisition                  |              |           | 1                       | 1                            |  |
|------------------------------|--------------|-----------|-------------------------|------------------------------|--|
| Business Unit SFCMP          |              |           | Status Open 🗹           | Open 🗹                       |  |
| Requisition ID NEXT          |              |           | Budget Status Not Chk'd | 100                          |  |
| Requisition Name             |              | Copy From | Hold From Further F     | Hold From Further Processing |  |
|                              |              |           |                         |                              |  |
| *Requester 75900030149       | Tam.Deann    | a         |                         |                              |  |
| *Requisition Date 06/29/2015 | Requester l  | nfo       |                         |                              |  |
| Origin ONL                   | Online Entry | /         |                         |                              |  |
| *Currency Code USD           | Dollar       |           |                         |                              |  |
| Accounting Date 06/29/2015   | 31           |           |                         |                              |  |

THE CALIFORNIA STATE UNIVERSITY: Bakersfield, Channel Island, Chico, Dominguez Hills, East Bay, Fresno, Fullerton, Humboldt, Long Beach, Los Angeles, Maritime Academy, Monterey Bay, Northridge, Pomona, Sacramento, San Bernardino, San Diego, San Francisco, San Jose, San Luis Obispo, San Marcos, Sonoma, Stanislaus

3. The requisition status should change to "APPROVED" and the red X will show up. Now you'll need to click on "BUDGET CHECK" button (1—excel spreadsheet with magnify glass icon)

| Maintain Requisitions                                 |             |     |                              |                 |   |  |  |
|-------------------------------------------------------|-------------|-----|------------------------------|-----------------|---|--|--|
| Requisition                                           |             |     |                              |                 | 1 |  |  |
| Business Unit SFCMP                                   |             |     | Status                       | Approved        | × |  |  |
| Requisition ID 1201402982 Requisition Name 1201402982 |             |     | Budget Status                | Not Chk'd 🔤 🗲 1 |   |  |  |
|                                                       |             |     | Hold From Further Processing |                 |   |  |  |
| マ Header ③                                            |             |     |                              |                 |   |  |  |
| *Requester                                            | 75900030149 | Q   | Tam.Deanna                   |                 |   |  |  |
| *Requisition Date                                     | 06/29/2015  | (FE | Requester Info               |                 |   |  |  |
| Origin                                                | ONL         | Q   | Online Entry                 |                 |   |  |  |
| Currency Code                                         | USD         |     | Dollar                       |                 |   |  |  |
| Accounting Date                                       | 06/29/2015  | Ħ   |                              |                 |   |  |  |

4. The Budget Check status should change to "VALID". Now your requisition has successfully Approved and Budget Check.

| Maintain Requisitions       |             |    |                |               |                              |   |
|-----------------------------|-------------|----|----------------|---------------|------------------------------|---|
| Requisition                 |             |    |                |               |                              |   |
| Business Unit               | SFCMP       |    |                | Status        | Approved                     | × |
| Requisition ID 1201402982   |             |    |                | Budget Status | Valid                        |   |
| Requisition Name 1201402982 |             |    |                |               | Hold From Further Processing |   |
| マ Header (?)                |             |    |                |               |                              |   |
| *Requester                  | 75900030149 | Q  | Tam.Deanna     |               |                              |   |
| *Requisition Date           | 06/29/2015  | 31 | Requester Info |               |                              |   |
| Origin                      | ONL         | Q  | Online Entry   |               |                              |   |
| Currency Code               | USD         |    | Dollar         |               |                              |   |
| Accounting Date             | 06/29/2015  | Ħ  |                |               |                              |   |